# **VITA FiringAssist i-Line**

Programm zur Bearbeitung von VITA V60 i-Line® Brennprogrammen

Kurzanleitung – Neue Brennprogramme zu einer bestehenden Programmliste hinzufügen

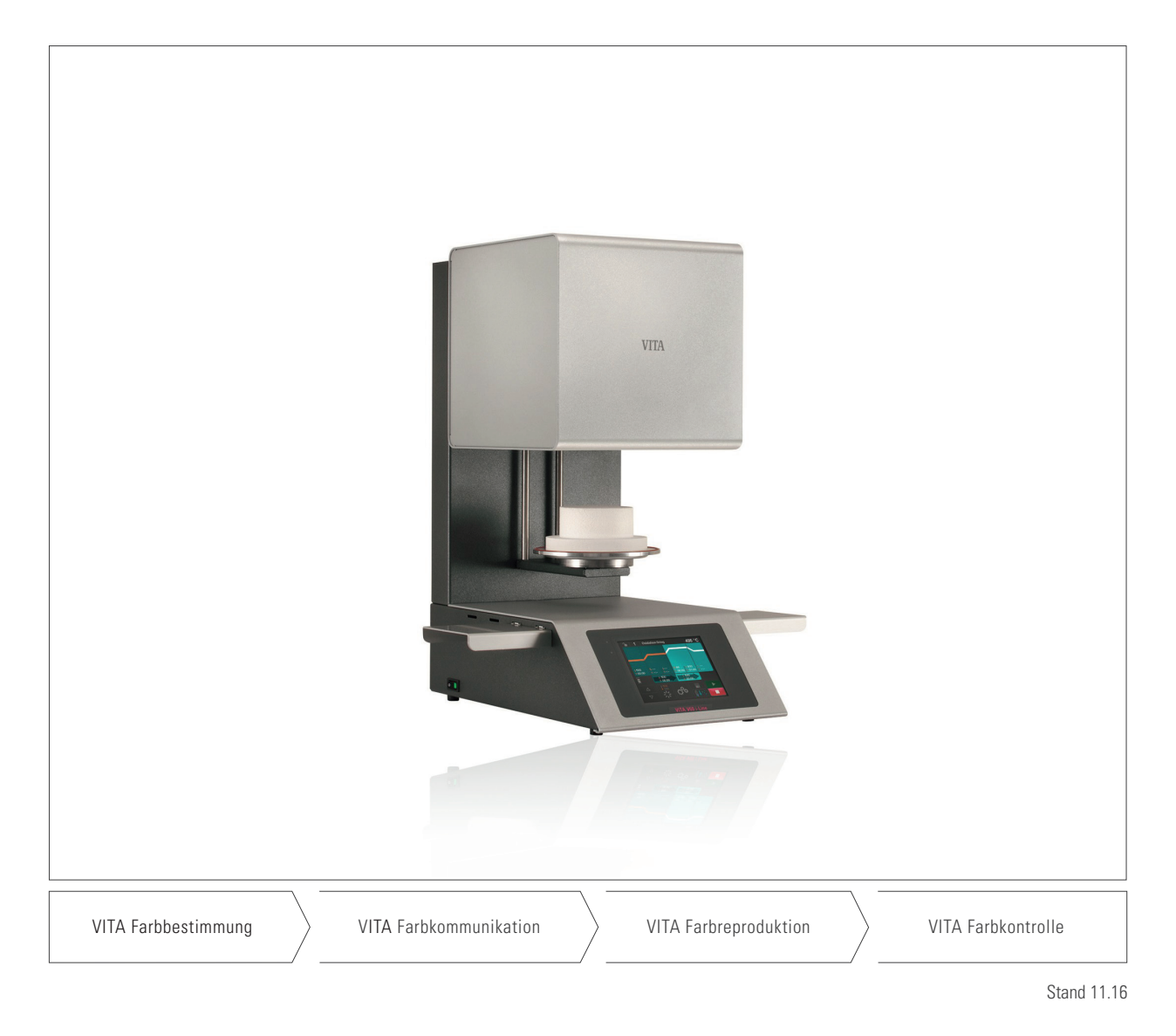

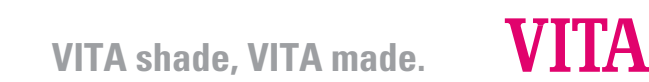

## Inhaltsverzeichnis

| 1   | Installation des VITA FiringAssist i-Line                                 | 4  |
|-----|---------------------------------------------------------------------------|----|
| 2   | Wichtige Information                                                      | 4  |
| 3   | Programmliste von VITA V60 i-Line auf VITA FiringAssist i-Line übertragen | 5  |
| 3.1 | Vorbereitung des USB-Sticks                                               | 5  |
| 3.2 | Programmliste vom VITA V60 i-Line exportieren                             | 6  |
| 3.3 | Programmliste in VITA FiringAssist i-Line importieren                     | 6  |
| 4   | Programmliste bearbeiten                                                  | 7  |
| 5   | Hinzufügen von Programmen zur Programmliste                               | 8  |
| 6   | Neue Programmliste in VITA V60 i-Line übertragen                          | 9  |
| 6.1 | Programmliste auf USB-Stick exportieren                                   | 9  |
| 6.2 | Programmliste in den VITA V60 i-Line importieren                          | 10 |
| 6.3 | USB-Stick für weitere Nutzung vorbereiten                                 | 10 |

## 1 Installation des VITA FiringAssist i-Line

Um das VITA FiringAssist i-Line zu installieren führen Sie folgende Schritte durch:

- Die Datei VITA\_FiringAssist\_i\_Line\_installer\_1\_0\_0.exe auf dem PC installieren Eventuell werden f
  ür die Installation Administratoren-Rechte ben
  ötigt.
- Während der Installation den Installationspfad angeben (z.B. C.\Programme\v60tool).

Nach der erfolgreichen Programminstallation ist ein neuer Menüeintrag mit dem Namen *VITA FiringAssist i-Line* im Startmenü zu finden.

Dort kann im Programm VITA FiringAssist i-Line, diese Anleitung und eine Deinstallations-Routine aufgerufen werden.

## 2 Wichtige Information

Wird eine Programmliste in einen VITA V60 i-Line übertragen, wird die gesamte bereits vorhandene Brennprogrammliste im VITA V60 i-Line überschrieben.

Um ein nicht gewolltes Überschreiben der in einem VITA V60 i-Line vorhandenen Programmliste zu vermeiden, muss immer eine Sicherungskopie der Brennprogrammliste des VITA V60 i-Line mit einem leeren, vorbereiteten USB-Stick exportiert werden.

## 3 Programmliste von VITA V60 i-Line auf VITA FiringAssist i-Line übertragen

Um die im V60 i-Line gespeicherte Programmliste in den VITA FiringAssist i-Line importieren zu können muss zuerst ein USB-Stick vorbereitet werden. Anschließend kann die Programmliste aus dem VITA V60 i-Line exportiert und in den VITA FiringAssist i-Line importiert werden.

### 3.1 Vorbereiten des USB-Sticks

- Stecken Sie einen komplett leeren USB-Stick in den PC.
- Öffnen Sie den VITA FiringAssist i-Line.
- Klicken Sie das Symbol Korbereiten) im oberen Bereich des Programms an.

Danach werden in einem neuen Fenster alle vorhandenen Laufwerke (= mögliche USB-Sticks) angezeigt. In dem unten abgebildeten Beispiel (Abb. 1) ist es zum Beispiel das Laufwerk "N:" mit der Bezeichnung "KING".

|                    | USB Stick vorbereiten |
|--------------------|-----------------------|
| JSB Stick auswähle | n:<br>Bezeichnung     |
| N:                 | KING                  |
|                    | and .                 |
|                    |                       |
|                    |                       |
|                    |                       |
|                    |                       |
|                    |                       |
|                    |                       |
|                    |                       |
|                    |                       |
|                    |                       |

Abb. 1: Auswahl des Laufwerks (= USB-Sticks)

- Wählen Sie das Laufwerk (= USB-Stick) aus und bestätigen Sie (oder Doppel-Klick auf das Laufwerk).

Es erscheint ein Fenster mit dem Hinweis "Vorbereiten erfolgreich! Der USB-Stick kann ausgeworfen und anschließend entnommen werden."

#### 3.2 Programmliste vom VITA V60 i-Line exportieren

- Stecken Sie den vorbereiteten USB-Stick in den ausgeschalteten VITA V60 i-Line.
- Schalten Sie den VITA V60 i-Line am Hauptschalter an.

Nach dem Einschalten des VITA V60 i-Line wird die gesamte Programmliste vom VITA V60 i-Line auf den USB-Stick exportiert.

- Warten Sie bis der VITA V60 i-Line betriebsbereit ist.
- Entfernen Sie dann den USB-Stick wieder.

Eine Kopie der Programmliste ("programs.vup") befindet sich nun auf dem USB-Stick im Ordner "programs".

### 3.3 Programmliste in VITA FiringAssist i-Line importieren

- Stecken Sie den USB-Stick wieder in den PC.
- Klicken Sie im VITA FiringAssist i-Line das Symbol 🦣 (Importieren) an.
- Wählen Sie im neuen Fenster das Laufwerk (= USB-Stick) mit einem Doppelklick aus.

Danach wird die importierte Programmliste in der linken Tabelle des Programmfensters angezeigt (Abb. 2)

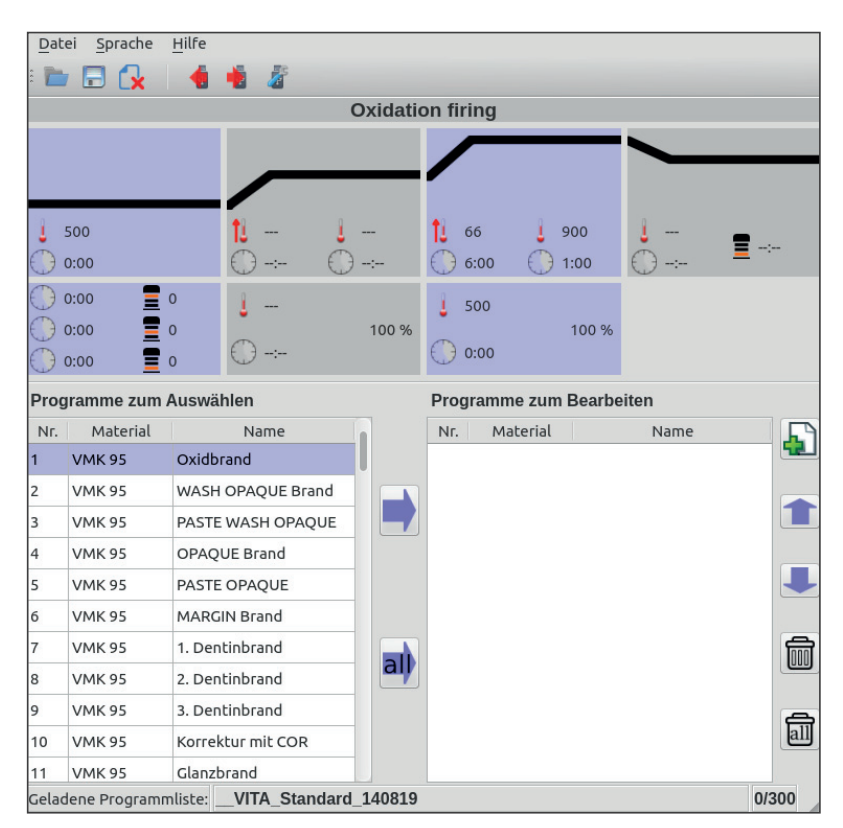

Abb. 2: Programmfenster des VITA FiringAssist i-Line

## 4 Programmliste bearbeiten

- Klicken Sie auf das Symbol al

Alle Programme der Programmliste in der linken Tabelle werden in die rechte Tabelle kopiert.

Tab. 1: Linke und rechte Tabelle mit den Funktionsmöglichkeiten

| Linke Tabelle                                                                                    | Rechte Tabelle                                            |
|--------------------------------------------------------------------------------------------------|-----------------------------------------------------------|
| Reine Anzeige der geöffneten Programmliste                                                       | Bearbeitung der geöffneten Programmliste                  |
| Programmliste nicht bearbeitbar                                                                  | Programmliste bearbeitbar, speicherbar + exportierbar     |
| Einzelne oder alle Programme der geöffneten Programmliste<br>können nach rechts geschoben werden | Programme können <b>nicht</b> nach links geschoben werden |

Jetzt legen Sie eine Sicherungskopie der Programmliste auf dem PC an.

- Klicken Sie auf das Symbol []] (Speichern).
   Es öffnet sich ein neues Programmfenster zur Eingabe eines Namens für die Programmliste.
- Geben Sie einen Namen für die Programmliste ein und bestätigen Sie.

Tipp: Wenn Sie das aktuelle Datum mit in den Namen schreiben, wissen Sie wann die letzte Aktualisierung war.

Anschließend kann die importierte Programmliste in der rechten Tabelle ggf. bearbeitet werden.

## 5 Hinzufügen von Programmen zur Programmliste

Um neue Programme aus einer anderen Programmliste in die rechte Programmliste einzufügen muss die neue Programmliste in der linken Tabelle geöffnet werden.

Klicken Sie das Symbol (Öffnen) an.
 Es erscheint eine Liste mit allen gespeicherten Programmlisten.

- Wählen Sie die gewünschte Programmliste aus und bestätigen Sie.

| Programme laden                       |
|---------------------------------------|
| 🗹 Vorinstallierten Programme anzeigen |
| Vorhandenen Programme                 |
| VITA_Standard_140819                  |
| VITA_SUPRINITY_VM11_160330            |
| _Block_CAD_160330                     |
| Kunden Programme                      |
| Mein Programm 1                       |
| Ofen Labor                            |
|                                       |
|                                       |
|                                       |
|                                       |

Abb. 3: Laden einer Programmauswahl.

- Klicken Sie in der rechten Tabelle das Programm an unter das die zu kopierenden Programme gesetzt werden sollen.
- Klicken Sie ein oder mehrere (Maustaste gedrückt halten) gewünschte Programme in der linken Tabelle an.
- Klicken Sie auf das Symbol

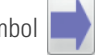

Die kopierten Programme werden in die rechte Tabelle unter das markierte Programm gesetzt. Die Position eines oder mehrerer markierter Programme in der rechten Tabelle kann durch Klicken der Symbole verändert werden. Dauerhaftes Drücken führt zu einer kontinuierlichen Verschiebung.

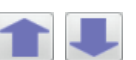

## 6 Neue Programmliste in VITA V60 i-Line übertragen

Die ergänzte Programmliste in der rechten Tabelle kann auf den USB-Stick exportiert und in den VITA V60 i-Line importiert werden.

#### 6.1 Programmliste auf USB-Stick exportieren

- Klicken Sie das Symbol [] (Exportieren) an.
- Wählen Sie das Laufwerk (= USB-Stick) aus und bestätigen Sie die Auswahl (oder Doppel-Klick auf das Laufwerk).

| ISB Stick auswähle | en:  |          |     |  |
|--------------------|------|----------|-----|--|
| Laufwerk           |      | Bezeichn | ung |  |
| N:                 | KING |          |     |  |
|                    |      |          |     |  |
|                    |      |          |     |  |
|                    |      |          |     |  |
|                    |      |          |     |  |
|                    |      |          |     |  |
|                    |      |          |     |  |
|                    |      |          |     |  |
|                    |      |          |     |  |
|                    |      |          |     |  |
|                    |      |          |     |  |

Abb. 4: Auswahl des Laufwerks (= USB-Stick)

Die Meldung "Exportieren erfolgreich! Der USB-Stick kann jetzt ausgeworfen und anschließend entfernt werden." bestätigt den erfolgreichen Export der Daten.

Kommt die Hinweismeldung "Vorhandene Datei überschreiben?" muss die Datei überschrieben werden um die neue Programmliste auf den USB-Stick übertragen zu können. Die neue Programmliste befindet sich nun auf dem USB-Stick und kann in den VITA V60 i-Line importiert werden.

### 6.2 Programmliste in den VITA V60 i-Line importieren

- Stecken Sie den vorbereiteten USB-Stick in den ausgeschalteten VITA V60 i-Line.
- Schalten Sie den VITA V60 i-Line am Hauptschalter an.

Nach dem Einschalten des VITA V60 i-Line s wird die gesamte, neue Programmliste vom USB-Stick in den VITA V60 i-Line importiert.

### ▲ Die im VITA V60 i-Line vorinstallierte Programmliste wird überschrieben!

- Warten Sie bis der VITA V60 i-Line betriebsbereit ist.
- Entfernen Sie den USB-Stick wieder aus dem VITA V60 i-Line.

### 6.3 USB-Stick für weitere Nutzung vorbereiten

Um ein zukünftiges **ungewolltes** Überschreiben einer Programmliste in einem VITA V60 i-Line zu vermeiden, löschen Sie nach der erfolgreichen Übertragung der neuen Programmliste die Programmliste von dem USB Stick.

- Stecken Sie den USB-Stick in den PC.
- Öffnen Sie das den VITA FiringAssist i-Line.
- Klicken Sie das Symbol 📕 (Vorbereiten) im oberen Bereich des Programms an.

|                    | USB Stick vorbereiten |
|--------------------|-----------------------|
| ISB Stick auswähle | en:                   |
| Laufwerk           | Bezeichnung           |
| N:                 | KING                  |
|                    |                       |
|                    |                       |
|                    |                       |
|                    |                       |
|                    |                       |
|                    |                       |
|                    |                       |
|                    |                       |
|                    |                       |
|                    |                       |
|                    |                       |
|                    |                       |
|                    |                       |

Abb. 5: Auswahl des Laufwerks (= USB-Stick)

- Wählen Sie im neuen Fenster das Laufwerk (= USB-Stick) aus und bestätigen Sie (oder Doppel-Klick auf das Laufwerk).

Es erscheint die Abfrage "Vorhandene Datei löschen?".

- Bestätigen Sie die Löschung der Datei.

Es öffnet sich ein Fenster mit dem Hinweis "Vorbereiten erfolgreich! Der USB-Stick kann jetzt ausgeworfen und anschließend entnommen werden."

Nun ist der USB-Stick wieder leer und vorbereitet für den nächsten Einsatz.

Mit dem einzigartigen VITA SYSTEM 3D-MASTER werden alle natürlichen Zahnfarben systematisch bestimmt und vollständig reproduziert.

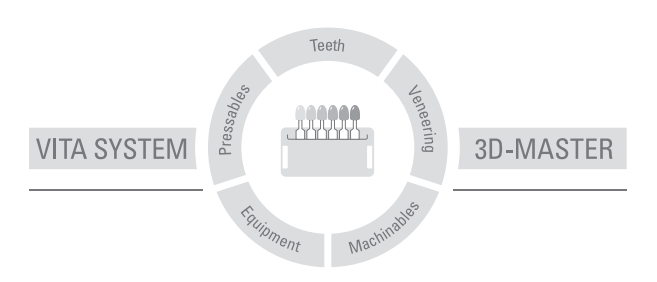

Zur Beachtung: Unsere Produkte sind gemäß Gebrauchsinformationen zu verwenden. Wir übernehmen keine Haftung für Schäden, die sich aus unsachgemäßer Handhabung oder Verarbeitung ergeben. Der Verwender ist im Übrigen verpflichtet, das Produkt vor dessen Gebrauch auf seine Eignung für den vorgesehenen Einsatzbereich zu prüfen. Eine Haftung unsererseits ist ausgeschlossen, wenn das Produkt in nicht verträglichem bzw. nicht zulässigem Verbund mit Materialien und Geräten anderer Hersteller verarbeitet wird. Im Übrigen ist unsere Haftung für die Richtigkeit dieser Angaben unabhängig vom Rechtsgrund und, soweit gesetzlich zulässig, in jedem Falle auf den Wert der gelieferten Ware It. Rechnung ohne Umsatzsteuer begrenzt. Insbesondere haften wir, soweit gesetzlich zulässig, in keinem Fall für entgangenen Gewinn, für mittelbare Schäden, für Folgeschäden oder für Ansprüche Dritter gegen den Käufer. Verschuldensabhängige Schadensersatzansprüche (Verschulden bei Vertragsabschluss, pos. Vertragsverletzung, unerlaubte Handlungen etc.) sind nur im Falle von Vorsatz oder grober Fahrlässigkeit gegeben. Die VITA Modulbox ist nicht zwingender Bestandteil des Produktes. Herausgabe dieser Gebrauchsinformation: 11.16

Mit der Herausgabe dieser Gebrauchsinformation verlieren alle bisherigen Ausgaben ihre Gültigkeit. Die jeweils aktuelle Version finden Sie unter www.vita-zahnfabrik.com

# VITA

VITA Zahnfabrik H. Rauter GmbH & Co.KG Spitalgasse 3 · D-79713 Bad Säckingen · Germany Tel. +49 (0) 7761/562-0 · Fax +49 (0) 7761/562-299 Hotline: Tel. +49 (0) 7761/562-222 · Fax +49 (0) 7761/562-446 www.vita-zahnfabrik.com · info@vita-zahnfabrik.com f facebook.com/vita.zahnfabrik